# Exercici 1 [ 1 punt ].

Partirem d'una màquina virtual amb un Ubuntu 16.04 ja instal·lat. Caldrà instal·lar-hi l'editor de particions (GParted) a través del centre de programari de l'Ubuntu.

Primer de tot, he instal·lat l'editor amb el codi que figura sota:

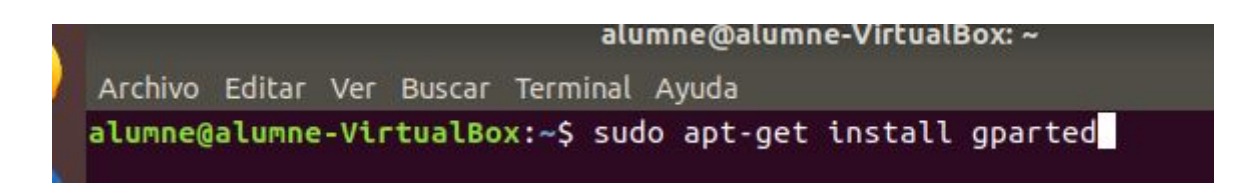

A aquesta màquina virtual, hi afegirem dos discs durs de 20 GB (expansió dinàmica), amb els quals experimentarem:

Creació de dos discos durs de 20 GB cadascun.

Port Sata 1:

|   |                      | Ubuntu_Desktop18.0                          | 94 - Paràmetres                     |                                           |
|---|----------------------|---------------------------------------------|-------------------------------------|-------------------------------------------|
|   | General              | Emmagatzematge                              |                                     |                                           |
|   | Sistema              | Di <u>s</u> positius d'emmgatzematge        | Atributs                            |                                           |
|   | Pantalla             | Controlador: IDE                            | <u>D</u> isc dur:                   | Port SATA 1                               |
| 2 | Emmagatzematge       | Controlador: SATA                           |                                     | Connexió en calent                        |
| ( | Àudio                | - 🖸 Ubuntu_Desktop18.04-disk                | Informació                          | Normal (V/DI)                             |
| Ð | Xarxa                | NewVirtualDisk3.vdi     NewVirtualDisk4.vdi | Mida virtual:                       | 20,00 GB                                  |
|   | Ports en sèrie       |                                             | Mida real:<br>Detalls:              | 2,00 MB<br>Emmagatzematge d'ubicació dinà |
| Ø | USB                  |                                             | Ubicació:                           | /home/tarda/VirtualBox VMs/Ubunt          |
|   | Carpetes compartides |                                             | Connectat a:<br>Encriptat amb clau: |                                           |
|   | Interfície d'usuari  |                                             |                                     |                                           |
|   |                      |                                             |                                     |                                           |
|   |                      |                                             |                                     |                                           |
|   |                      |                                             |                                     |                                           |
|   |                      | 1.012.07111.01                              |                                     | <u>Cancel·la</u> D'ac <u>o</u> rd         |

#### Port Sata 2:

|                                                                                                    | Ubuntu_Desktop18.0                                                                                                    | 4 - Paràmetres                                                                                                    |                                                                                                    |
|----------------------------------------------------------------------------------------------------|----------------------------------------------------------------------------------------------------|----------------------------------------------------------------------------------------------------|----------------------------------------------------------------------------------------------------|
| General                                                                                                    | Emmagatzematge                                                                                                    |                                                                                                    |                                                                                                    |
| General<br>Sistema<br>Pantalla<br>Emmagatzematge<br>Àudio<br>Xanxa<br>Ports en sèrie<br>USB<br>Carpetes compartides<br>Interfície d'usuari | Emmagatzematge<br>Dispositius d'emmgatzematge<br>Controlador: IDE<br>Buit<br>Controlador: SATA<br>Ubuntu_Desktop18.04-disk<br>NewVirtualDisk3.vdi<br>NewVirtualDisk4.vdi | Atributs<br>Disc dur:<br>Informació<br>Tipus (format):<br>Mida virtual:<br>Mida virtual:<br>Ubicació:<br>Connectat a:<br>Encriptat amb clau: | Port SATA 2  Dispositiu d'estat sòlid Connexió en calent Normal (VDI) 20,00 GB 2,00 MB Emmagatzematge d'ubicació dinà /home/tarda/VirtualBox VMs/Ubunt Ubuntu_Desktop18.04 |
|                                                                                                    |                                                                                                    |                                                                                                    | <u>C</u> ancel·la D'ac <u>o</u> rd                                                                                                    |

En ser dos discs durs nous, no contindran taula de particions. Per al primer (disc 2) creeu una taula de particions MBR i per al segon (disc 3) GPT.

Per tal de crear les particions dels discos durs he anat a l'aplicació de la maquina virtualBox anomenada Gparted.

# o Al disc dur 2, creeu:

- Partició primària NTFS per al sistema operatiu de 8 GB.
- Partició primària NTFS per a les dades que ocupi la resta de l'espai.

| Partición<br>8.00 GiB | n nueva #1          | Partición nueva #2<br>12.00 GiB |       |       |          |  |  |
|-----------------------|---------------------|---------------------------------|-------|-------|----------|--|--|
| Partición             | Sistema de archivos | Tamaño                          | Usado | Libre | Opciones |  |  |
| Partición nueva #1    | ntfs                | 8.00 GiB                        |       |       |          |  |  |
| Partición nueva #2    |                     | 12.00 GiB                       |       |       |          |  |  |
|                       |                     |                                 |       |       |          |  |  |
|                       |                     |                                 |       |       |          |  |  |

- o Al disc dur 3, creeu:
  - Una partició de 8GB EXT4.
  - Una partició de 8BG EXT4
  - Una partició de 2GB *swap-linux*.

| GParted Ec  | GParted Editar Ver Dispositivo Partición Ayuda<br>□ |          |                       |          |          |  |  |  |  |  |
|-------------|-----------------------------------------------------|----------|-----------------------|----------|----------|--|--|--|--|--|
|             | /dev/sdc1<br>8.00 GiB                               |          | /dev/sdc2<br>8.00 GiB |          |          |  |  |  |  |  |
| Partición   | Sistema de archivos                                 | Tamaño   | Usado                 | Libre    | Opciones |  |  |  |  |  |
| /dev/sdc1   | ext4                                                | 8.00 GiB | 210.56 MiB            | 7.79 GiB |          |  |  |  |  |  |
| /dev/sdc2   | ext4                                                | 8.00 GiB | 210.56 MiB            | 7.79 GiB |          |  |  |  |  |  |
| /dev/sdc3   | linux-swap                                          | 2.00 GiB | 0.00 B                | 2.00 GiB |          |  |  |  |  |  |
| sin asignar | sin asignar                                         | 2.00 GiB |                       |          |          |  |  |  |  |  |

Indica quins procediments hauràs de dur a terme per fer aquest esquema de particions. Indica, també, si et permet crear particions lògiques o esteses.

Per tal de fer aquestes particions el primer de tot es obrir l'aplicació dintre de la maquina virtual anomenada Gparted.

Després anar-se a dispositiu i crear una taula de particions per tal de poder fer les particions corresponents.

A l'aparat del disc a escollir, és a dir, en /dev/sdc escollir els dos corresponents per fer-ne l'activitat.

Una vegada obtingut ambdós fer les particions amb l'extensió que indica l'enunciat. Al disc dur 2 he fet dues particions primàries NTFS, una de 12.00 GiB i l'altra de 8.00 GiB.

Mentre que al disc dur 3 he fet 3 particions. Dues amb ext4 de 8.00 GiB cadascuna i la tercera partició de 2 GiB Linux-swap.

# Exercici 2 [ 1 punt ]

Esborra totes les particions dels disc dur 2 i crea un esquema com el següent:

- Dues particions primàries NTFS de 3 GB cadascuna
- Una partició estesa de 4 GB
- 4 particions lògiques de 1 GB cadascuna (FAT32).

He efectuat els mateixos passos que en l'activitat anterior, per tal d'obtenir les particions que hem demanen.

Excepte una partició lògica, és a dir, la partició /dev/sdb8 fat32 m'ha faltat uns 4.00 MiB per completar 1GB.

| GParted Edit          | tar Ver Dispositivo   | Partición Ayuda |                          |             |               |  |
|-----------------------|-----------------------|-----------------|--------------------------|-------------|---------------|--|
| 🔓 🔘 🕒                 | 1 B B 🖌               |                 |                          | /dev/sdb    | (20.00 GiB) 💲 |  |
| /dev/sdb1<br>3.00 GiB | /dev/sdb2<br>3.00 GiB |                 | sin asignar<br>10.00 GiB |             |               |  |
| Partición             | Sistema de archivos   | Tamaño          | Usado                    | Libre       | Opciones      |  |
| /dev/sdb1             | ntfs                  | 3.00 GiB        | 15.90 MiB                | 2.98 GiB    |               |  |
| /dev/sdb2             | ntfs                  | 3.00 GiB        | 15.90 MiB                | 2.98 GiB    |               |  |
| ▼ /dev/sdb3           | extended              | 4.00 GiB        |                          |             |               |  |
| /dev/sdb5             | fat32                 | 1.00 GiB        | 2.02 MiB                 | 1021.98 MiB |               |  |
| /dev/sdb6             | fat32                 | 1.00 GiB        | 2.02 MiB                 | 1021.98 MiB |               |  |
| /dev/sdb7             | fat32                 | 1.00 GiB        | 2.02 MiB                 | 1021.98 MiB |               |  |
| /dev/sdb8             | fat32                 | 1020.00 MiB     | 2.01 MiB                 | 1017.99 MiB |               |  |
| sin asignar           | sin asignar           | 10.00 GiB       | _                        | -           |               |  |

# Exercici 3 [ 1 punt ]

A partir de l'anterior modificació esborra les dues darreres particions lògiques, mou la segona partició lògica cap al final i canvia la grandària de la primera partició lògica per a ocupar tot l'espai disponible.

Com marca l'enunciat primerament he esborrat les dues particions últimes creades. Després he mogut la partició /dev/sdb6 fat32 cap al inal, i seguidament, la partició /dev/sdb5 l'he incrementada de tamany fins al màxim que era uns 3.00GiB.

| GParted Edit          | tar Ver Dispositivo   | Partición Ayuda       |           | /dev/sdb                 | (20.00 GiB) ‡ |
|-----------------------|-----------------------|-----------------------|-----------|--------------------------|---------------|
| /dev/sdb1<br>3.00 GiB | /dev/sdb2<br>3.00 GiB | /dev/sdb5<br>3.00 GiB |           | sin asignar<br>10.00 GiB |               |
| Partición             | Sistema de archivos   | Tamaño                | Usado     | Libre                    | Opciones      |
| /dev/sdb1             | ntfs                  | 3.00 GiB              | 15.90 MiB | 2.98 GiB                 |               |
| /dev/sdb2             | ntfs                  | 3.00 GiB              | 15.90 MiB | 2.98 GiB                 |               |
| ▼ /dev/sdb3           | extended              | 4.00 GiB              |           | 1000                     |               |
| /dev/sdb5             | fat32                 | 3.00 GiB              | 6.02 MiB  | 2.99 GiB                 |               |
| /dev/sdb6             | fat32                 | 1.00 GiB              | 2.02 MiB  | 1021.98 MiB              |               |
| sin asignar           | sin asignar           | 10.00 GiB             | _         |                          |               |
|                       |                       |                       |           |                          |               |

## Exercici 4 [ 1 punt ]

Esborra totes les particions als dos discs durs i crea quatre particions (primàries al disc MBR) a cada unitat de disc, de 3 GB cadascuna aproximadament. Hi ha algun problema relacionat amb el límit de 4 particions primàries. Si intento fer alguna partició més, puc?. Raona la resposta.

|              |                    | 5.00 GIB | 3.00 GIB   | 8.00 GiB |          |
|--------------|--------------------|----------|------------|----------|----------|
| Partición Si | istema de archivos | Tamaño   | Usado      | Libre    | Opciones |
| /dev/sdb1    | ext4               | 3.00 GiB | 116.73 MiB | 2.89 GiB |          |
| /dev/sdb2    | ext4               | 3.00 GiB | 116.73 MiB | 2.89 GiB |          |
| /dev/sdb3    | ext4               | 3.00 GiB | 116.73 MiB | 2.89 GiB |          |
| /dev/sdb4    | ext4               | 3.00 GiB | 116.73 MiB | 2.89 GiB |          |
| sin asignar  | sin asignar        | 8.00 GiB |            |          |          |
| Sintesignet  | Sin Orgilar        | 0.00 012 |            |          |          |

Aquestes són les 4 particions corresponents de 3 GB cadascuna.

Si intento fer una partició més hem dóna error, ja que no suporta el fet de crear-ne una altra dins d'aquesta primària.

Quan intentes fer una altra partició dins l'aplicació et surt un missatge de que no és possible crear-ne una.

#### Missatge que apareix:

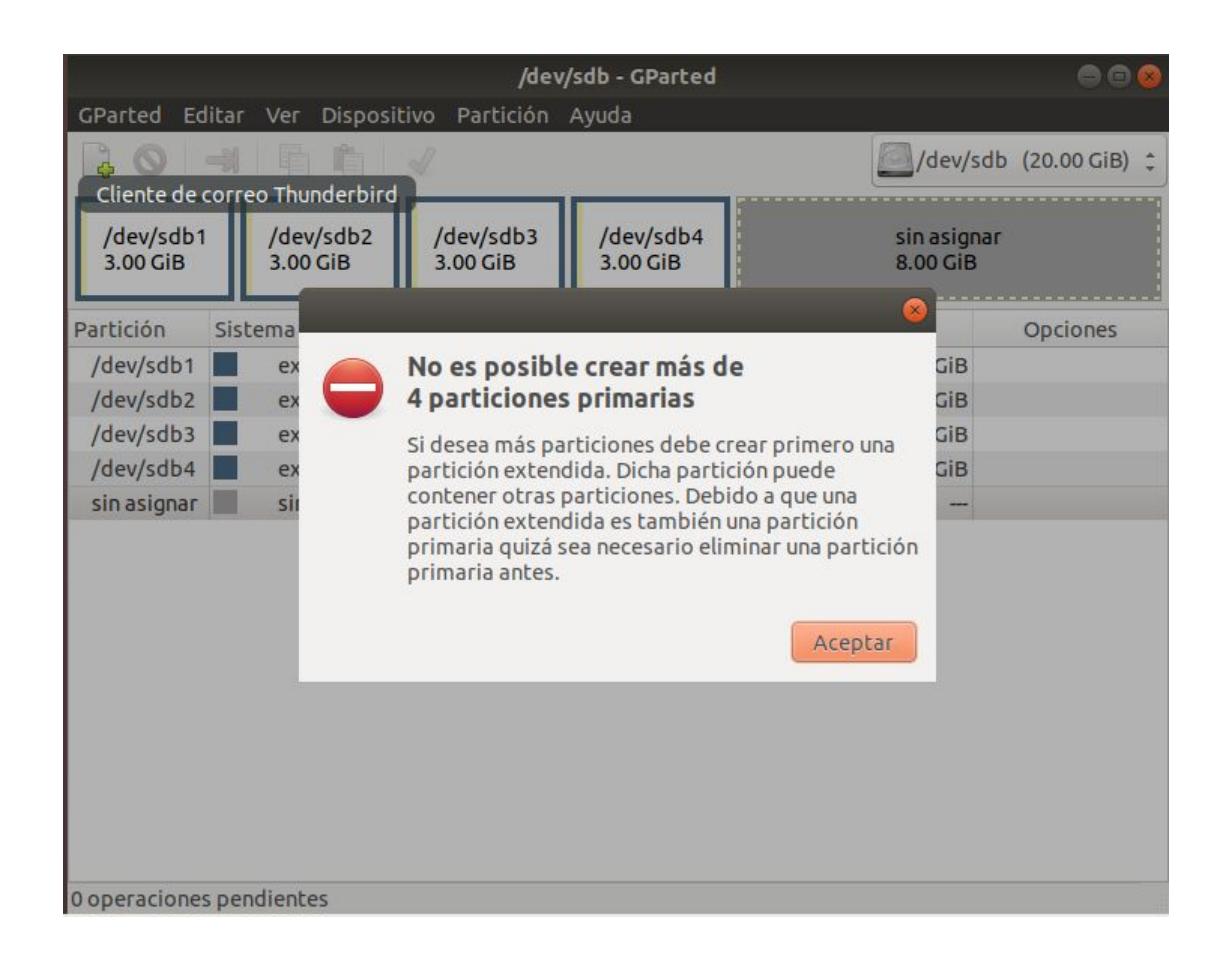

## Exercici 5 [ 1 punt ]

A partir de la màquina virtual amb Windows 7, afegeix dos discs durs nous de 20 GB. Entra a Windows 7 i crea amb l'**Administrador de Discs** dues particions d'igual mida al segon disc, amb taula de particions GPT, i una partició primària i dues lògiques d'igual mida amb taula de particions MBR al tercer disc. Ho pots fer? Què hauríem de fer per a tenir dues particions lògiques?

Primer de tot he creat els dos discos durs de 20 GB cadascun. Els dos disoc de 20 Gb corresponen als que tenen el nom de NEWVIRTUALDISK1.vdi i NEWVIRTUALDISK2.vdi.

|                                 |                                  |                           | Oracle VM                                                       | VirtualBox | Gestor                       |      |                                | -   | ٥ | ×   |  |
|---------------------------------|----------------------------------|---------------------------|-----------------------------------------------------------------|------------|------------------------------|------|--------------------------------|-----|---|-----|--|
| Fitxe                           | er <u>M</u> àquina <u>Aj</u> uda |                           |                                                                 |            |                              |      |                                |     |   | -   |  |
|                                 | Eines                            | Nova Paràmetres           | Descarta                                                        | inicia     |                              |      |                                |     |   |     |  |
| $\sim c$                        | RIGINALS                         |                           | 📃 General                                                       |            |                              |      | 📃 Vista prèvia                 |     |   | -   |  |
| 64                              | Windows 7 Original               | Nom:<br>Sistema operatiu: | Jom: Windows 7 Original<br>Sistema operatiu: Windows 7 (64-bit) |            |                              |      |                                |     |   |     |  |
| Windows 7 Original - Paràmetres |                                  |                           |                                                                 |            |                              |      |                                |     |   |     |  |
| 9                               | 🣃 General                        | Emmaga                    | tzematge                                                        | ematge     |                              |      |                                |     |   |     |  |
| -                               | I Sistema                        | 'emmgatzematge            | nmgatzematge Atributs                                           |            |                              |      |                                |     |   |     |  |
|                                 | Pantalla                         | 🐣 Controla                | dor: SATA 🛛 🎯                                                   | 4          | <u>N</u> om:                 |      |                                |     |   |     |  |
|                                 | S Emmagatzematge                 | - 🛐 Wind                  |                                                                 | li         | <u>T</u> ipus:               | AHCI | •                              |     |   |     |  |
|                                 | م الم الم                        | - 💿 Buit                  | a construction of the second                                    | Re         | Recompte de <u>p</u> orts: 4 |      |                                | \$  | - | - 1 |  |
|                                 | Audio                            | Newv                      | /irtualDisk1.vdi<br>/irtualDisk2.vdi                            |            |                              |      | ervir la memòria cau E/S       | ;   |   |     |  |
|                                 | Zarxa                            | 146444                    | intualDisk2.vui                                                 |            |                              |      |                                |     |   |     |  |
|                                 | 🏠 Ports en sèrie                 |                           |                                                                 |            |                              |      |                                |     |   |     |  |
|                                 | 🖉 USB                            |                           |                                                                 |            |                              |      |                                |     |   |     |  |
|                                 | Carpetes compartides             |                           |                                                                 |            |                              |      |                                |     |   |     |  |
|                                 | Interfície d'usuari              |                           |                                                                 |            |                              |      |                                |     | - | -11 |  |
|                                 |                                  |                           |                                                                 |            |                              |      |                                |     |   |     |  |
|                                 |                                  |                           |                                                                 |            |                              |      |                                |     | - |     |  |
| _                               |                                  | -                         | 🍐 🍐 🛃 I                                                         | 2          |                              |      |                                |     | - |     |  |
|                                 |                                  |                           |                                                                 |            |                              |      | <u>Cancel·la</u> D'ac <u>o</u> | ord |   |     |  |

A continuació el que he fet per crear una partició lògica és primer de tot crear-ne una estesa i a partir d'aquesta crear les dues lògiques.

Per tal de fer-ho he utilitzat les eines de discos dintre de la virtualBox de Windows

# Aquests són els dos discos durs de 20GB

# El disc 1 correspon a MBR i el disc 2 correspon a GPT.

| Archivo Acción Ver                                                                  | Ayuda<br>C F S S<br>Disposición Tipo<br>Simple Básico<br>Simple Básico<br>Provado para el sistem<br>MB NTFS | Sistema de<br>NTFS<br>NTFS | Estado<br>Correcto (<br>Correcto ( | Capacidad<br>49,90 GB<br>100 MB | Espacio<br>39,55 GB<br>72 MB | % disponible<br>79 %<br>72 % | Tolerancia a errores<br>No<br>No | Sobrecarga<br>0%<br>0% | <br> |  |
|-------------------------------------------------------------------------------------|----------------------------------------------------------------------------------------------------|----------------------------|------------------------------------|---------------------------------|------------------------------|------------------------------|----------------------------------|------------------------|------|--|
| Volumen<br>(C:)<br>Reservado para el<br>Básico<br>50,00 68<br>En pantalla           | Compara el sister     MB NTES                                                                               | Sistema de<br>NTFS<br>NTFS | Estado<br>Correcto (<br>Correcto ( | Capacidad<br>49,90 GB<br>100 MB | Espacio<br>39,55 GB<br>72 MB | % disponible<br>79 %<br>72 % | Tolerancia a errores<br>No<br>No | Sobrecarga<br>0%<br>0% | <br> |  |
| Volumen<br>C:)<br>Reservado para el<br>Pisco 0<br>Básico<br>S0,00 GB<br>L00<br>Corr | Disposición Tipo<br>Simple Básico<br>Simple Básico<br>Provado para el sister<br>MB NTFS                     | Sistema de<br>NTFS<br>NTFS | Estado<br>Correcto (<br>Correcto ( | Capacidad<br>49,90 GB<br>100 MB | Espacio<br>39,55 GB<br>72 MB | % disponible<br>79 %<br>72 % | Tolerancia a errores<br>No<br>No | Sobrecarga<br>0%<br>0% |      |  |
| (C:)     Reservado para el     Disco 0     Básico     S0,00 G8     Ino     Corr     | Simple Básico<br>Simple Básico<br>ervado para el sisten<br>MB NTFS                                          | NTFS<br>NTFS               | Correcto (<br>Correcto (           | 49,90 GB<br>100 MB              | 39,55 GB<br>72 MB            | 79 %<br>72 %                 | No<br>No                         | 0%<br>0%               |      |  |
| Disco 0<br>Básico Ress<br>50,00 GB 100<br>En pantalla Corr                          | ervado para el sisten<br>MB NTFS                                                                            | na                         |                                    |                                 |                              |                              |                                  |                        |      |  |
| 50,00 GB 100<br>En pantalla Corr                                                    | MB NTFS                                                                                                    |                            |                                    | (C:)                            |                              |                              |                                  |                        |      |  |
|                                                                                     | 100 MB NTFS<br>Correcto (Sistema, Activo, Partición primaria)                                               |                            |                                    |                                 | rFS<br>rranque, Archi        | vo de paginaciór             | , Volcado, Partición prin        | naria)                 |      |  |
| Básico<br>20,00 GB<br>En pantalla                                                   | 2000 GB<br>No asignado                                                                                      |                            |                                    |                                 |                              |                              |                                  |                        |      |  |
| Básico<br>19,88 GB<br>En pantalla                                                   | 8 GB<br>asignado                                                                                            |                            |                                    |                                 |                              |                              |                                  |                        |      |  |
| CD-ROM 0<br>CD-ROM (D;)<br>No hay medios                                            |                                                                                                    |                            |                                    |                                 |                              |                              |                                  |                        |      |  |
| No asignado 📕 Parti                                                                 | ición primaria                                                                                              |                            |                                    |                                 |                              |                              |                                  |                        |      |  |
|                                                                                     |                                                                                                    |                            |                                    |                                 |                              |                              |                                  |                        |      |  |

Per tal de fer les particions lògiques he utilitzat l'aplicació de comandos (CMD).

| Fitxer Màquina                               | Visualitza Entrada                                               | Dispositius Aji                          | Wind                        | ows 7 Orig | jinal [S'est | à executant        | ] - Oracle VM Vir              | tualBox     |          | ×                                  |
|----------------------------------------------|------------------------------------------------------------------|------------------------------------------|-----------------------------|------------|--------------|--------------------|--------------------------------|-------------|----------|------------------------------------|
| a Administración                             | de discos                                                        |                                          |                             |            |              |                    |                                |             |          | - 9 2                              |
| Archivo Acción                               | Ver Ayuda                                                        |                                          |                             |            |              |                    |                                |             |          |                                    |
| (= =) 📅 🚺                                    | 📅 🖗 📽                                                            |                                          |                             |            |              |                    |                                |             |          |                                    |
| Volumen                                      | Disposición Tipo                                                 | Sistema de                               | Estado                      | Capacidad  | Espacio      | % disponible       | Tolerancia a errores           | Sobrecarga  |          |                                    |
| (C:)                                         | Simple Básico                                                    | NTES                                     | Correcto (                  | 49,90 GB   | 39,55 GB     | 79 %               | No                             | 0%          |          |                                    |
| Nuevo vol (F:)                               | C:\Windows\system                                                | 32\cmd.exe - disk                        | part                        |            |              |                    |                                | 0%          |          |                                    |
| Nuevo vol (G:)                               | C:\Windows\sy                                                    | stem32\diskpart.e                        | ĸe                          |            |              |                    |                                | <b>a</b> )% |          |                                    |
| Canceservado para :                          | C: Microsoft Dis<br>Copyright (C)<br>En el equipo<br>DISKPART> _ | kPart versié<br>1999-2008  <br>ALUMNE-PC | in 6.1.7601<br>licrosoft Co | rporation  |              |                    |                                | Î           |          |                                    |
| Básico<br>50,00 GB<br>En pantalla            | RIJO                                                             |                                          |                             |            |              |                    |                                | ia)         |          |                                    |
| Disco 1<br>Básico<br>20,00 GB<br>En pantalla | 0 H <b>X</b>                                                     |                                          |                             |            |              |                    |                                |             |          |                                    |
| Básico<br>19,88 GB<br>En pantalla            | Nuevo vor (C.)<br>9,94 GB NTFS<br>Correcto (Partición primari    | a)                                       |                             |            |              | 9,94 GB<br>Correct | NTFS<br>o (Partición primaria) | •           |          |                                    |
| CD-ROM 0<br>CD-ROM (D:)<br>No hay medios     |                                                                  |                                          |                             |            |              |                    |                                |             |          |                                    |
| No asignado                                  | Partición primaria                                               |                                          |                             |            |              |                    |                                |             | - () 👔 🖫 | 20:10<br>08/10/2019<br>ntrol dreta |

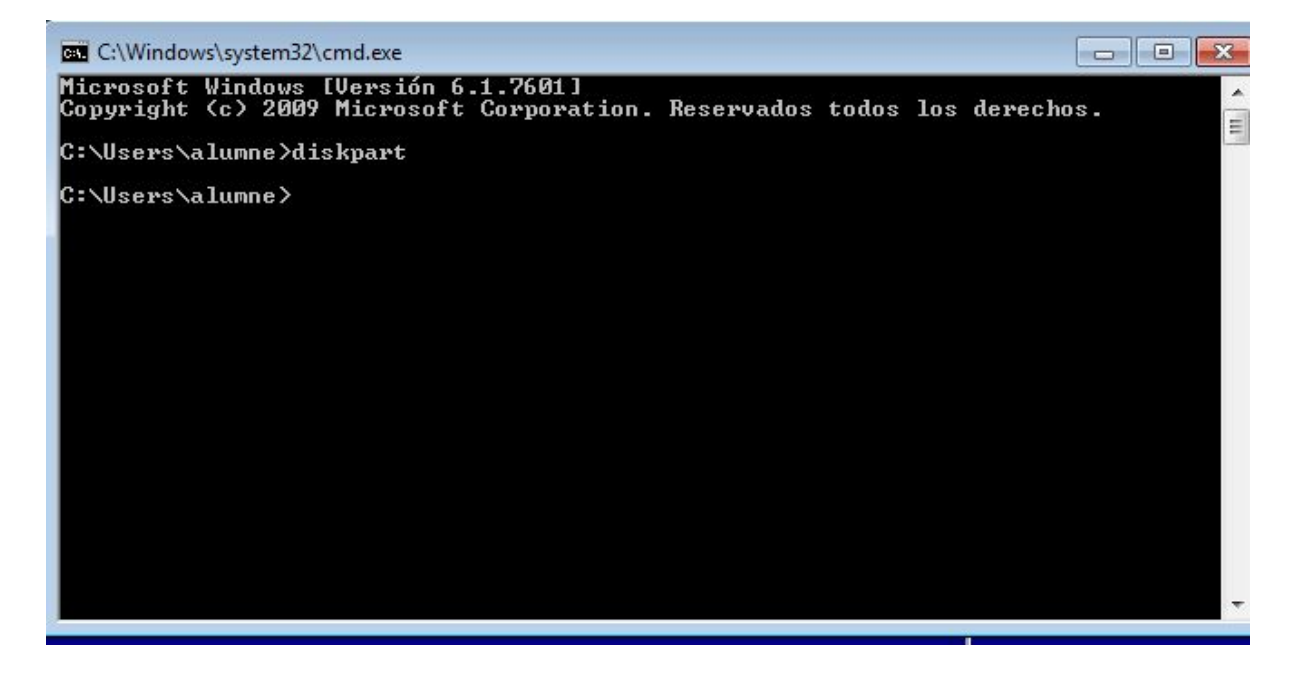

| C:\Windows\system32\diskpart.exe                                                                                                    |   |  |  |  |  |  |  |  |
|----------------------------------------------------------------------------------------------------|---|--|--|--|--|--|--|--|
| Microsoft DiskPart versión 6.1.7601<br>Copyright (C) 1999-2008 Microsoft Corporation.<br>En el equipo: ALUMNE-PC                             |   |  |  |  |  |  |  |  |
| DISKPART> list disk                                                                                                    | = |  |  |  |  |  |  |  |
| Núm Disco Estado Tamaño Disp Din Gpt                                                                                                    |   |  |  |  |  |  |  |  |
| Disco Ø En línea 50 GB Ø B<br>Disco 1 En línea 20 GB 10 GB<br>Disco 2 En línea 20 GB 1024 KB *                                               |   |  |  |  |  |  |  |  |
| DISKPART> create partition extended size=10240                                                                                               |   |  |  |  |  |  |  |  |
| No hay un disco seleccionado para crear una partición.<br>Seleccione un disco e inténtelo de nuevo.                                          |   |  |  |  |  |  |  |  |
| DISKPART> select disk                                                                                                    |   |  |  |  |  |  |  |  |
| Los argumentos especificados para este comando no son válidos.<br>Para obtener más información acerca del comando, escriba: HELP SELECT DISK |   |  |  |  |  |  |  |  |
| No se seleccionó ningún disco.                                                                                                    |   |  |  |  |  |  |  |  |
| DISKPART> select disk 1                                                                                                    |   |  |  |  |  |  |  |  |
| El disco 1 es ahora el disco seleccionado.                                                                                                   |   |  |  |  |  |  |  |  |
| DISKPART> create partition extended size=10240                                                                                               |   |  |  |  |  |  |  |  |
| DiskPart ha creado satisfactoriamente la partición especificada.                                                                             |   |  |  |  |  |  |  |  |
| DISKPART>                                                                                                    |   |  |  |  |  |  |  |  |
|                                                                                                    |   |  |  |  |  |  |  |  |
|                                                                                                    |   |  |  |  |  |  |  |  |
|                                                                                                    |   |  |  |  |  |  |  |  |
|                                                                                                    |   |  |  |  |  |  |  |  |
|                                                                                                    |   |  |  |  |  |  |  |  |
|                                                                                                    |   |  |  |  |  |  |  |  |
|                                                                                                    | - |  |  |  |  |  |  |  |
|                                                                                                    |   |  |  |  |  |  |  |  |

És a dir, el primer que he fet ha sigut introduir diskpart per tal de treballar amb ell. Seguidament, he posat list disk per tal de que m'apareguessin els disc que tinc a la màquina virtual.

He selleci0nat el disc 3 que es amb el que volia treballar, n'he creat una partició extended i dintre d'aquesta les dues lògiques.

Resultat del que he obtingut:

## Exercici 6 [ 1 punt ]

Afegeix a una màquina virtual amb Ubuntu, dos discs durs de 20 GB.

El primer el particionarem amb fdisk, i crees una partició primària amb la meitat de la mida del disc, i dues particions lògiques d'igual mida i que ocupin la resta de l'espai disponible.

He utilitzat els discos crats prèviament de l pràctica, ja que eren de 20.00Gb cadascun.

Després he esborrat totes les particions que tenia, i he creat les noves que hem demanava aquets exercici.

És a dir, una partició primària de la mitad del disc d'uns 10 GB, després he cr4eat una partició estesa amb la resta que eren 10 GB, i en aquesta partició estesa he creat dues particions lògiques de5 GB cadascuna.

|           |                  | Ubuntu_Desktop18.04    | 4 [S'està executar    | nt] - Oracle VM Vir | rtualBox  | . a x             |  |
|-----------|------------------|------------------------|-----------------------|---------------------|-----------|-------------------|--|
| Fitxer N  | Màquina Visualit | tza Entrada Dispositiu | ıs Ajuda              |                     |           |                   |  |
| Activid   | ades 🛛 🔍 GPai    | rted 🔻                 | mar 20:               | o:30 🛔 🐠 🖒 🦷        |           |                   |  |
|           |                  |                        | /dev/sdb - G          | - GParted 😑 🖨       |           |                   |  |
| 9         | GParted Edi      | tar Ver Dispositivo    | Partición Ayuda       |                     |           |                   |  |
|           |                  | a 6 h 🖌                |                       |                     | /dev/sd   | b (20.00 GiB) 🛟   |  |
|           |                  | /dev/sdb1<br>10.00 GiB | /dev/sdb5<br>5.00 GiB |                     | /d<br>5.0 | ev/sdb6<br>00 GiB |  |
|           | Partición        | Sistema de archivos    | Tamaño                | Usado               | Libre     | Opciones          |  |
|           | /dev/sdb1        | ext4                   | 10.00 GiB             | 247.18 MiB          | 9.76 GiB  |                   |  |
| <b>()</b> | ▼ /dev/sdb2      | extended               | 10.00 GiB             |                     |           |                   |  |
| 1         | /dev/sdb5        | ext4                   | 5.00 GiB              | 154.37 MiB          | 4.85 GiB  |                   |  |
|           | /dev/sdb6        | ext4                   | 5.00 GiB              | 154.37 MiB          | 4.85 GiB  |                   |  |
| •         |                  |                        |                       |                     |           |                   |  |
|           | 0 operaciones    | pendientes             |                       | 2 🕢 🐙 🛃 🖉           | i         | Control dreta     |  |

# El segon el particionarem amb gdisk, i crearem tres particions d'igual mida.

Per tal de crear aquestes particions primer de tot he canviat el format a GPT.

I he creta 3 particions d'igual mida, és a dir de 6.67GiB cadascuna.

| Fitxer M | Màquina Visua | Ubuntu_Desktop18.0    | 04 [S'està executa<br>us Ajuda | ant] - Oracle VM V | irtualBox          | - 0 ×            |
|----------|---------------|-----------------------|--------------------------------|--------------------|--------------------|------------------|
| Activid  | ades 🛛 🖾 GP   | arted 🕶               | mar 2                          | 0:34               |                    | <u>∔</u> (0) →   |
|          |               |                       | /dev/sdc -                     | GParted            |                    |                  |
|          | GParted Ed    | ditar Ver Dispositivo | Partición Ayuda                |                    |                    |                  |
|          |               |                       | 8                              | 12                 | /dev/s             | dc (20.00 GiB) 🛟 |
|          |               | /dev/sdc1<br>6.67 GiB | /dev/so<br>6.67 Gi             | dc2<br>B           | /dev/so<br>6.67 Gi | dc3<br>B         |
|          | Partición     | Sistema de archivos   | Tamaño                         | Usado              | Libre              | Opciones         |
|          | /dev/sdc1     | ext4                  | 6.67 GiB                       | 186.23 MiB         | 6.48 GiB           |                  |
| 0        | Rhythmbo      | x ext4                | 6.67 GiB                       | 186.23 MiB         | 6.48 GiB           |                  |
|          | /dev/sdc3     | ext4                  | 6.67 GiB                       | 186.23 MiB         | 6.48 GiB           |                  |
|          | sin asignar   | sin asignar           | 1.00 MiB                       | -                  |                    |                  |
|          |               |                       |                                |                    |                    |                  |
| A        |               |                       |                                |                    |                    |                  |
| ?        |               |                       |                                |                    |                    |                  |
| • 🙉      |               |                       |                                |                    |                    |                  |
| :::      |               |                       |                                |                    |                    |                  |
| •••      | 0 operacione  | s pendientes          |                                |                    |                    |                  |
|          |               |                       |                                | 2 💿 🛄 🗗 🆉          | ) 🗆 🖻  🕥 🚫 (       | 🛃 Control dreta  |

### Exercici 7 [ 2 punts ]

A partir de l'exercici 6, formateja totes les particions (6) amb EXT4 (2), EXT3 (2) i NTFS (2). Executa sudo blkid a continuació. Fes captures la pantalla, amb totes les ordres mkfs i la sortida de blkid. Què fa la comanda blkid?

Primer de tota he formatejat les particions.

## Captures corresponents:

|        |            | Ubu               | untu_Des            | ktop18.04              | S'està e | xecutant] -            | Oracle VM V | irtualBox           |     | -           | ۰   | × |
|--------|------------|-------------------|---------------------|------------------------|----------|------------------------|-------------|---------------------|-----|-------------|-----|---|
| Fitxer | Màquina    | Visualitza        | Entrada             | Dispositius            | Ajuda    |                        |             |                     |     |             |     |   |
| Activ  | idades     | 🖸 Termin          | al 🔻                |                        |          | mié 19:44              |             |                     | A   | <b>(</b> )) | С   |   |
| 2      |            |                   |                     | a                      | lumne@a  | lumne-Virt             | ualBox: ~   |                     |     |             | ÐE  |   |
|        | Archiv     | vo Editar         | Ver Busc            | ar Termina             | l Ayuda  |                        |             |                     |     |             |     |   |
| 5      | alumn      | e@alumne          | -Virtual            | Box:~\$ su             | ido mkf: | s -t ext4              | /dev/sdb1   |                     |     |             |     |   |
| -      | mke2f      | s 1.44.1          | (24-Mar             | -2018)                 |          |                        |             |                     |     |             |     |   |
|        | /dev/      | sdb1 con          | tiene ur            | n sistema              | de fic   | neros ext4             | 1           |                     |     |             |     |   |
|        | ;Cont      | inuar de          | todas f             | formas? (s             | N) S     | 20:30:10               | 2019        |                     |     |             |     |   |
|        | Se es      | tá crean          | do un si            | istema de              | ficher   | os con 262             | 21184 bloqu | ies de 4k y 65      | 536 | 0 n         | odo | s |
| 0      | -l<br>UUID | del sist          | ema de f            | ficheros:              | e79bd24  | 1a-683d-40             | )f0-aecb-41 | 75b4051a85          |     |             |     |   |
| _      | Respa      | ldo del :         | superblo            | oque guaro             | lado en  | los bloqu              | Jes:        |                     |     |             |     |   |
|        |            | 32768             | , 98304,            | , 163840,              | 229376   | , 294912,              | 819200, 88  | 4736, 1605632       |     |             |     |   |
|        | Reser      | vando la          | s tablas            | s de grupo             | : hech   | <b>b</b>               |             |                     |     |             |     |   |
|        | Escri      | biendo la         | as tabla            | as de nodo             | s-i: he  | echo                   |             | ha                  |     |             |     |   |
| A      | Escri      | biendo su         | uperbloc            | ques y la              | informa  | ación cont             | table del s | no<br>istema de arc | hiv | os:         | 0   | 1 |
| -      | hecho      |                   |                     |                        |          |                        |             |                     |     |             |     |   |
| 2      | alumn      | e@alumne          | -Virtual            | LBox:-S su             | ido mkf: | s -t ext4              | /dev/sdc1   |                     |     |             |     |   |
| -      | mke2f      | s 1.44.1          | (24-Mar             | -2018)                 |          |                        |             |                     |     |             |     |   |
| _      | /dev/      | sdc1 con<br>fecha | tiene ur<br>de crea | n sistema<br>ación Tue | de fici  | 1eros ext3<br>21:02:39 | 3<br>2019   |                     |     |             |     |   |
|        | ¿Cont      | inuar de          | todas f             | formas? (s             | ,N) s    |                        |             |                     |     |             |     |   |
|        | Se es      | tá crean          | do un si            | istema de              | ficher   | os con 174             | 17456 bloqu | ies de 4k y 43      | 718 | 4 n         | odo | s |
|        | UUID       | del sist          | ema de f            | ficheros:              | 023dd60  | 04-4f5b-4c             | 7a-b04f-b4  | 5ac87df853          |     |             |     |   |
| :::    | Respa      | ldo del :         | superblo            | oque guaro             | lado en  | los bloqu              | Jes:        | 4736 1605633        |     |             |     |   |
| •••    |            | 32768             | , 98304,            | , 163840,              | 229376   | , 294912,              | 819200, 88  | 4730, 1005632       |     |             |     |   |

🖸 💿 💯 🖶 🌽 🔲 🖳 🚰 🔯 🚫 💽 Control dreta

|         |                                           | Ub                                           | untu_Des                                               | ktop18.04                                                        | [S'està ez                                           | (ecutant)                                    | - Oracle V                      | M VirtualBo                                  | х                                  | -          |       | ж |
|---------|-------------------------------------------|----------------------------------------------|--------------------------------------------------------|------------------------------------------------------------------|------------------------------------------------------|----------------------------------------------|---------------------------------|----------------------------------------------|------------------------------------|------------|-------|---|
| Fitxer  | Màquina                                   | Visualitza                                   | Entrada                                                | Dispositius                                                      | Ajuda                                                |                                              |                                 |                                              |                                    |            |       |   |
| Activio | dades                                     | 🔄 Termin                                     | al 🔻                                                   |                                                                  |                                                      | mié 19:44                                    |                                 |                                              | 4                                  | <b>(</b> ) | С     |   |
|         |                                           |                                              |                                                        | а                                                                | lumne@a                                              | lumne-Virt                                   | tualBox: ~                      |                                              |                                    |            | 80    | 8 |
| 9       | Archiv                                    | o Editar                                     | Ver Busc                                               | ar Termina                                                       | l Ayuda                                              |                                              |                                 |                                              |                                    |            |       |   |
|         | Reser<br>Escri<br>Crean<br>Escri<br>hecho | vando la<br>biendo l<br>do el fi<br>biendo s | s tablas<br>as tabla<br>chero de<br>uperbloc           | s de grupo<br>as de nodo<br>e transaco<br>ques y la              | o: hecho<br>os-i: he<br>ciones (<br>informa          | cho<br>16384 bl<br>ción con                  | oques):<br>table de             | hecho<br>l sistema                           | a de archi                         | vos:       | 0     | / |
| 0       | alumn<br>mkfs:<br>alumn<br>mke2f          | e@alumne<br>fallo a<br>e@alumne<br>s 1.44.1  | -Virtual<br>l ejecut<br>-Virtual<br>(24-Mar            | LBox:~\$ su<br>tar mkfs.e<br>LBox:~\$ su<br>r-2018)              | udo mkfs<br>ext: No<br>udo mkfs                      | -t ext<br>existe e<br>-t ext3                | /dev/sdc<br>l archiv<br>/dev/sd | :1<br>'o o el di<br>Ib2                      | rectorio.                          |            |       |   |
|         | Se ha<br>¿Cont<br>mkfs.                   | encontr<br>inuar de<br>ext3: tai<br>grand    | ado una<br>todas f<br>maño_de_<br>e para u<br>tio mavo | tabla de<br>formas? (s<br>_nodos_i (<br>un sistema<br>or de nodo | partici<br>5,N) s<br>(128) *<br>a de fic<br>os-i (-i | ones dos<br>número_d<br>heros co<br>) o un m | en /dev<br>e_nodos_<br>n 0 blog | /sdb2<br>i (0) es<br>ues; espe<br>uero de no | demasiado<br>cifique<br>odos-i (-N | ).         |       |   |
| A       | alumn<br>mke2f                            | e@alumne<br>s 1.44.1                         | -Virtual<br>(24-Mar                                    | L <mark>Box:~\$</mark> su<br>-2018)                              | udo mkfs                                             | -t ext3                                      | /dev/sd                         | lc2                                          |                                    |            |       |   |
| ?       | /dev/<br>¿Cont<br>Se es<br>-i             | sucz con<br>inuar de<br>tá crean             | todas f<br>do un si                                    | i sistema<br>formas? (s<br>istema de                             | de fich<br>s,N) s<br>fichero                         | eros ntr<br>s con 17                         | s<br>47456 bl                   | oques de                                     | 4k y 4371                          | 84 r       | odo   | s |
|         | UUID<br>Respa                             | del sist<br>ldo del<br>32768                 | ema de f<br>superblo<br>, 98304,                       | ficheros:<br>oque guaro<br>, 163840,                             | bfd8b3a<br>lado en<br>229376,                        | 1-77a1-4<br>los bloq<br>294912,              | 1e9-8ce6<br>ues:<br>819200,     | e1e82da6                                     | 78be<br>1605632                    |            |       |   |
|         | Reser<br>Escri                            | vando la<br>biendo l                         | s tablas<br>as tabla                                   | s de grupo<br>as de nodo                                         | o: hecho<br>os-i: he                                 | cho                                          |                                 |                                              |                                    |            |       |   |
|         |                                           |                                              |                                                        |                                                                  |                                                      |                                              | 2 🕑 💯 (                         | ;;;;;;;;;;;;;;;;;;;;;;;;;;;;;;;;;;;;;;;      | 💾 💟 🚫 💽 Co                         | ntrol      | dreta | à |

|         |                                               | Ub                                                    | untu_Des                                              | ktop18.04                                                            | S'està e                                           | executant]                                                   | - Oracle V                                   | M VirtualB                   | ox       |      | -          | •     | × |
|---------|-----------------------------------------------|-------------------------------------------------------|-------------------------------------------------------|----------------------------------------------------------------------|----------------------------------------------------|--------------------------------------------------------------|----------------------------------------------|------------------------------|----------|------|------------|-------|---|
| Fitxer  | Màquina                                       | Visualitza                                            | Entrada                                               | Dispositius                                                          | Ajuda                                              |                                                              |                                              |                              |          |      |            |       |   |
| Activio | dades [                                       | 🖾 Termin                                              | al 🔻                                                  |                                                                      |                                                    | mié 19:45                                                    |                                              |                              |          | A    | <b>(</b> ) | С     |   |
| (       | Archive                                       | o Editar                                              | Ver Buso                                              | a<br>ar Termina                                                      | l <b>umne@</b><br>l Ayuda                          | alumne-Vir                                                   | tualBox: ~                                   |                              |          |      |            | 96    | 0 |
| 9       | Escrit<br>hecho                               | oiendo s                                              | uperbloo                                              | ques y la                                                            | inform                                             | ación con                                                    | itable de                                    | l sistem                     | a de arc | hiv: | os:        | 0     | / |
|         | alumne<br>mkfs:<br>alumne<br>Cluste<br>Initia | e@alumne<br>fallo a<br>e@alumne<br>er size<br>alizing | -Virtua<br>l ejecu<br>-Virtua<br>has been<br>device w | LBox:~\$ Su<br>tar mkfs.n<br>LBox:~\$ Su<br>n automati<br>with zeroe | ido mkr<br>ifts: N<br>ido mkf<br>.cally<br>es: 100 | s -t nfts<br>o existe<br>s -t ntfs<br>set to 40<br>% - Done. | el archi<br>el archi<br>/dev/sd<br>096 bytes | IC3<br>.vo o el 0<br>IC3     | director | io   |            |       |   |
| 0       | Creati<br>mkntfs<br>alumne<br>Failed          | ing NTFS<br>s comple<br>e@alumne<br>d to acc          | volume<br>ted succ<br>-Virtual<br>ess '/de            | structure<br>cessfully<br>LBox:~\$ su<br>ev/sdb3':                   | s.<br>Have<br>do mkf<br>No exi                     | a nice da<br>s -t ntfs<br>ste el ar                          | y.<br>/dev/sd<br>chivo o                     | lb3<br>el direc <sup>.</sup> | torio    |      |            |       |   |
|         | The de<br>alumne<br>Failed                    | evice do<br>e@alumne<br>d to acc                      | esn't ex<br>-Virtual<br>ess '/de                      | kist; did<br>L <mark>Box:~</mark> \$ su<br>ev/sdb3':                 | you sp<br>Ido mkf<br>No exi                        | ecify it<br>s -t ntfs<br>ste el ar                           | correctl<br>/dev/sd<br>chivo o               | y?<br> b3<br>el direc        | torio    |      |            |       |   |
| A       | The de<br>alumne<br>mke2fs                    | evice do<br>e@alumne<br>s 1.44.1                      | esn't ex<br>-Virtual<br>(24-Mar                       | kist; did<br>L <mark>Box:~</mark> \$ su<br>-2018)<br>D sistema       | you sp<br>ido mkf<br>de fic                        | ecify it<br>s -t ext3<br>beros ext                           | correctl<br>/dev/sd                          | y?<br>lb2                    |          |      |            |       |   |
| ?       | ¿Conti<br>Se est                              | fecha<br>inuar de<br>tá crean                         | de crea<br>todas f<br>do un st                        | ación Wed<br>Formas? (s<br>istema de                                 | Oct 9<br>,N) s<br>ficher                           | 19:41:32<br>os con 13                                        | 2019<br>73696 bl                             | oques de                     | 4k y 34  | 406  | 64 n       | odo   | s |
|         | UUID o<br>Respai                              | del sist<br>Ldo del<br>32768                          | ema de 1<br>superblo<br>, 98304                       | ficheros:<br>oque guaro<br>, 163840,                                 | accd47<br>lado en<br>229376                        | 7b-f2ea-4<br>los bloq<br>, 294912,                           | f4b-9390<br>ues:<br>819200,                  | -bf8c4c6:<br>884736          | 15bf1    |      |            |       |   |
|         | Reserv<br>Escrit                              | vando la<br>biendo l                                  | s tablas<br>as tabla                                  | s de grupo<br>as de nodo                                             | o: hech<br>os-i: h                                 | o<br>echo                                                    |                                              |                              |          |      |            |       |   |
|         |                                               |                                                       |                                                       |                                                                      |                                                    |                                                              |                                              |                              | ¥ 🖾 🔇 🗗  | Cor  | ntrol      | dreta | а |

|          | Ub                                                                                                 | untu_Deskt                                                                 | op18.04                                                               | S'està e                                                    | executant] -                                                    | Oracle VM                              | VirtualBox                  |                    | -       | ۰            | ×        |
|----------|----------------------------------------------------------------------------------------------------|----------------------------------------------------------------------------|-----------------------------------------------------------------------|-------------------------------------------------------------|-----------------------------------------------------------------|----------------------------------------|-----------------------------|--------------------|---------|--------------|----------|
| Fitxer   | Màquina Visualitza                                                                                 | Entrada D                                                                  | ispositius                                                            | Ajuda                                                       |                                                                 |                                        |                             |                    |         |              |          |
| Activid  | lades 🕒 Termin                                                                                     | al 🕶                                                                       |                                                                       |                                                             | mié 19:45                                                       |                                        |                             |                    | ÷. •)   | С            | •        |
| (        | Archivo Editar                                                                                     | Ver Buscar                                                                 | a<br>Termina                                                          | l <b>umne@</b><br>l Ayuda                                   | alumne-Virtı                                                    | JalBox: ~                              |                             |                    |         | • •          | 9 😣      |
|          | Respaldo del<br>32768<br>Reservando la<br>Escribiendo l<br>Creando el fi<br>Escribiendo s<br>hecho | superbloq<br>, 98304,<br>s tablas o<br>as tablas<br>chero de<br>uperbloquo | ue guard<br>163840,<br>de grupd<br>de nodo<br>transaco<br>es y la     | lado en<br>229376<br>o: hech<br>os-i: h<br>ciones<br>inform | los bloqu<br>, 294912,<br>o<br>echo<br>(16384 blo<br>ación cont | es:<br>819200,<br>ques): h<br>able del | 884736<br>echo<br>sistema c | de arch            | iivos:  | : 0          | 9/       |
| (©)      | alumne@alumne<br>Cluster size<br>Initializing<br>Creating NTFS<br>mkntfs comple<br>alumne@alumne   | -VirtualB<br>has been<br>device wi<br>volume s<br>ted succe<br>-VirtualB   | ox:~\$ su<br>automati<br>th zeroe<br>tructure<br>ssfully<br>ox:~\$ su | ido mkf<br>.cally<br>es: 100<br>es.<br>Have<br>ido blk      | s -t ntfs<br>set to 409<br>% - Done.<br>a nice day<br>id        | /dev/sdb<br>6 bytes.<br>•              | 3                           |                    |         |              |          |
|          | /dev/sdb1: UU<br><sup>4</sup> Software de Ub<br>/dev/sdc1: UU<br>d114f0-aec0-4                     | ID="e79bd:<br>ountu<br>ID="023dd<br>d02-b2b3-4                             | 24a-6830<br>504-4f5l<br>4dc8c259                                      | -40f0-<br>)-4c7a-<br>)fa4a"                                 | aecb-4175b<br>b04f-b45ac                                        | 4051a85"<br>87df853"                   | TYPE="ext                   | t4" PAR<br>t4" PAR |         | )="1<br>)="4 | le<br>15 |
| ?        | /dev/sdc2: UU<br>t3" PARTUUID=<br>/dev/loop0: T<br>/dev/loop1: T                                   | ID="bfd8b;<br>"622245dd<br>YPE="squa:<br>YPE="squa:                        | 3a1-77a2<br>-28d9-49<br>shfs"<br>shfs"                                | -41e9-<br>081-be0                                           | 8ce6-e1e82<br>4-8afff854                                        | da678be"<br>a968"                      | SEC_TYPE=                   | ="ext2"            | ТҮРЕ    | E="e         | ex       |
| <b>S</b> | /dev/loop2: T<br>/dev/loop3: T<br>/dev/loop5: T<br>/dev/loop6: T                                   | YPE="squa:<br>YPE="squa:<br>YPE="squa:<br>YPE="squa:<br>YPE="squa:         | shfs"<br>shfs"<br>shfs"<br>shfs"<br>shfs"                             |                                                             |                                                                 |                                        |                             |                    |         |              |          |
| • • •    | /dev/sda1: UU                                                                                      | ID="97349                                                                  | of2-096                                                               | -4803-                                                      | 8704-b5f3b                                                      | f9443b5"                               | TYPE="ext                   | t4" PAR            | TUUIC   | )="c         | 7        |
|          |                                                                                                    |                                                                            |                                                                       |                                                             |                                                                 |                                        | °⊘□ฃ๒เ                      |                    | Control | dret         | a        |

Ubuntu\_Desktop18.04 [S'està executant] - Oracle VM VirtualBox . • • •

| Fitxer M | laquina Visualitza Entrada Dispositius | Ajuda                      |                            |
|----------|----------------------------------------|----------------------------|----------------------------|
| Activid  | ades 🔄 Terminal 🔻                      | mié 19:45                  | よ 🜒 🕛 🗕                    |
|          | а                                      | lumne@alumne-VirtualBox: ~ |                            |
|          | Archive Editor Mar Durran Termine      | 1 Aunda                    |                            |
|          | Archivo Edicar ver Buscar Termina      |                            |                            |
|          | /dev/sdc2: UUID="bfd8b3a1-77a:         | L-41e9-8ce6-e1e82da678be"  | SEC_TYPE="ext2" TYPE="ex   |
|          | t3" PARTUUID="622245dd-28d9-49         | 981-be04-8afff854a968"     |                            |
|          | /dev/loop0: TYPE="squashts"            |                            |                            |
|          | /dev/loop1: TYPE= squashfs"            |                            |                            |
|          | /dev/loop2: TYPE= squashfs"            |                            |                            |
|          | /dev/loop5: TYPE= Squashis             |                            |                            |
|          | /dev/loop6: TVPE="squashfs"            |                            |                            |
|          | /dev/loop7: TVPE-"squashfs"            |                            |                            |
|          | /dev/sda1: UUTD="97349bf2-096          | -4803-8704-b5f3bf9443b5"   | TYPE="ext4" PARTIMITD="c7  |
|          | 418553-01"                             |                            |                            |
|          | /dev/sdc3: UUID="566E727E1B3D          | L8AA" TYPE="ntfs" PTTYPE=" | "dos" PARTUUID="3c8f0e42-  |
|          | 1b48-47e4-a41c-7f263cd7e1d0"           |                            |                            |
|          | /dev/loop8: TYPE="squashfs"            |                            |                            |
| _        | /dev/loop9: TYPE="squashfs"            |                            |                            |
| _0_      | /dev/loop10: TYPE="squashfs"           |                            |                            |
| A        | /dev/loop11: TYPE="squashfs"           |                            |                            |
|          | /dev/loop12: TYPE="squashfs"           |                            |                            |
|          | /dev/loop13: TYPE="squashfs"           |                            |                            |
|          | /dev/loop14: TYPE="squashfs"           |                            |                            |
|          | /dev/loop15: TYPE="squashfs"           |                            |                            |
|          | /dev/loop16: TYPE="squashts"           |                            |                            |
|          | /dev/cdb2, UUTD "accd477b f2c          | 4546 0200 bf0c4c61561"     | SEC TYPE "avta" TYPE "av   |
|          | +3" DADTIUITD="10426bad_02"            | 3-4140-9390-018040013011   | SEC_TIPE= EXU2 TIPE= EX    |
|          | /dev/sdb3+ UUTD="0DE7274745D2          | A31" TVPE-"ntfs" PTTVPE-   | "dos" PARTINITO-"1e426bad- |
|          | 03"                                    |                            |                            |
| :::      | alumne@alumne-VirtualBox:~S            |                            |                            |
|          |                                        |                            |                            |
|          |                                        |                            |                            |

😰 💿 💯 🖶 🌽 💷 🖳 🎦 🚱 💽 Control dreta

Una vegada fet el formatejat de les particions, a l'aplicació terminal he posat el codi "sudo blkid" i m'ha aparegut aquests codis. Aquestes corresponen a les dos últimes captures.

Captures de les particions:

| Ubuntu_Deskto              | op18.04 [S'està execu  | tant] - Oracle VM Vi  | rtualBox | . o x                 |
|----------------------------|------------------------|-----------------------|----------|-----------------------|
| Actividades Reported T     | spositius Ajuda<br>mié | 19:48                 |          | 上 110 〇 🗕             |
|                            | /dev/sdb               | - CParted             |          |                       |
| GParted Editar Ver Dispo   | sitivo Partición Avuc  | la                    |          |                       |
|                            |                        |                       | /dev/so  | db (20.00 GiB) 🛟      |
| /dev/sdl<br>10.00 Gi       | 51<br>B                | /dev/sdb2<br>5.24 GiB | 4        | /dev/sdb3<br>4.76 GiB |
| Partición Sistema de archi | vos Tamaño             | Usado                 | Libre    | Opciones              |
| /dev/sdb1 ext4             | 10.00 GiB              | 260.75 MiB            | 9.74 GiB |                       |
| /dev/sdb2 ext3             | 5.24 GiB               | 158.95 MiB            | 5.09 GiB |                       |
| /dev/sdb3 ntfs             | 4.76 GiB               | 24.96 MiB             | 4.74 GiB |                       |
| 0 operaciones pendientes   |                        |                       |          | Control dreta         |

|          |                       | Ubuntu_Desktop18.0      | 4 [S'està executa   | nt] - Oracle VM V | irtualBox        | - • ×             |
|----------|-----------------------|-------------------------|---------------------|-------------------|------------------|-------------------|
| Fitxer N | làquina Visua         | litza Entrada Dispositi | us Ajuda            |                   |                  |                   |
| Activid  | ades 🛛 🖾 GP           | arted 🔻                 | mié 19              | 9:49              |                  | ● ● ▼             |
|          | Navegador             | r web Firefox           | /dev/sdc -          | GParted           |                  |                   |
|          | GParted Ec            | litar Ver Dispositivo   | Partición Ayuda     |                   |                  |                   |
|          |                       | -                       |                     |                   | /dev/s           | sdc (20.00 GiB) 🛟 |
|          | /dev/sdc1<br>6.67 GiB |                         | /dev/so<br>6.67 Gil | lc2<br>3          | /dev/s<br>6.67 G | idc3<br>iB        |
|          | Partición             | Sistema de archivos     | Tamaño              | Usado             | Libre            | Opciones          |
|          | /dev/sdc1             | ext4                    | 6.67 GiB            | 201.24 MiB        | 6.47 GiB         |                   |
| <b>(</b> | /dev/sdc2             | ext3                    | 6.67 GiB            | 186.29 MiB        | 6.48 GiB         | msftdata          |
|          | /dev/sdc3             | ntfs                    | 6.67 GiB            | 34.78 MiB         | 6.63 GiB         | msftdata          |
|          | sin asignar           | sin asignar             | 1.00 MiB            |                   |                  |                   |
| ?        |                       |                         |                     |                   |                  |                   |
| • 🙉      | 0 operacione          | s pendientes            |                     | Q ⊙ (m ₽ 2        |                  | Control dreta     |

La comanda blkid ens mostra una llista de particions amb informació com: el nom del dispositiu del bloc, UUID, etiqueta i tipus de sistema d'arxius.

### Exercici 8 [ 2 punts ]

Al teu directori personal, munta les quatre particions EXT3 i EXT4.

Les dues EXT4, emprant el dispositiu (/dev/sdxxx) una i el UUID l'altre. La primera que sigui de només lectura.

Les dues particions EXT3 les etiquetes amb el teu nom i el teu cognom (respectivament) i després les montes fent servir LABEL.

Tot al fitxer /etc/fstab. Fes captures pantalla de totes les configuracions que hagis de realitzat i finalment fes un df -h (què fa aquesta comanda?).

No m'ha donat temps a fer-la.